## Изменение паспортных данных сотрудника

Если сотрудник поменял паспорт и предоставил новые данные документа, удостоверяющего личность их нужно занести в программу (**раздел Кадры** – **Сотрудники**). Заходим в карточку к нужному сотруднику в закладку Личные данные.

| Павное Страница                                         | Сотрудники × Иванов      | Иван Иван (Сотрудник) 🗙           |                                     |                                     |  |  |  |  |
|---------------------------------------------------------|--------------------------|-----------------------------------|-------------------------------------|-------------------------------------|--|--|--|--|
| 🗲 🔶 🏠 Иван                                              | юв Иван Иван (Сот        | рудник)                           |                                     |                                     |  |  |  |  |
| Записать и закрыть 📳 💽 🖉 Оформить документ 🔹 🖨 Печать 🔹 |                          |                                   |                                     |                                     |  |  |  |  |
| Личные данные Оразов                                    | ание, квалификация Справ | <u>вки Семья Трудовая деятелы</u> | ность Страхование                   | Налог на доходы                     |  |  |  |  |
| Кадровые документы До                                   | говоры ГПХ Начисления и  | удержания Отсутствия Воинс        | <u>жий учет</u> <u>Выплаты, уче</u> | <u>эт затрат Прямые выплаты ФСС</u> |  |  |  |  |
| Организация: Ромашка                                    | 000 日                    |                                   | Таб. ном                            | nep: 0000-00062                     |  |  |  |  |
| Полное имя: Иванов И                                    | Іван Иван                |                                   | Склонения Измени                    | <u>ть ФИО</u>                       |  |  |  |  |
| Фамилия: Иванов                                         | Имя: Иван                | Отчество: Иван                    | Истори                              | <u>а ФИО</u>                        |  |  |  |  |
| Не входит в составы групп                               | сотрудников. Изменить    |                                   |                                     |                                     |  |  |  |  |
| Дата рождения: 01.01.197                                | ′6 🔍 ИНН:                | ?                                 |                                     |                                     |  |  |  |  |
| Пол: Мужской                                            | • СНИЛС:                 | ?                                 |                                     |                                     |  |  |  |  |
| Дата приема: 01.12.202                                  | 20 Дата увольнения:      | ?                                 |                                     |                                     |  |  |  |  |

В личных данных мы видим старые паспортные данные и нам нужно их изменить, но делать это надо через Историю изменения документа, удостоверяющего личность.

| Место рождения:                                                                                                    |                |                        | Адрес          | Адреса, тепефоны   |                |          |
|----------------------------------------------------------------------------------------------------|----------------|------------------------|----------------|--------------------|----------------|----------|
| город Иваново, Ивановская о                                                                                           | бпасть, Россий | ская Федерация         | Email:         |                    |                |          |
| Гражданство                                                                                                    |                |                        |                |                    |                |          |
| • Гражданство страны: РОССИЯ                                                                                          |                |                        | - С Мобил      | ьный телефон:      |                |          |
| 🔘 Лицо без гражданства                                                                                                | Г              |                        |                |                    | 2              | _        |
| ИНН в стране гражданства:                                                                                             |                | История изменения доку | иента, удостов | зеряющего личность | : .            | $\times$ |
| Сведения о гражданстве дейс                                                                                           | твуют с: 01.01 | Добавить               |                |                    | Еще -          |          |
| История изменения сведений о гражданстве<br>Документ, удостоверяющий личность<br>Вид документа: Паспорт гражданина РФ |                | Вид документа          | Серия          | Кем выдан          | Дата выдачи Ко | 0        |
|                                                                                                    |                |                        | Номер          |                    | Срок лействия  |          |
|                                                                                                    |                |                        | 11 11          |                    | 27.01.1000     |          |
| Серия: 11 11                                                                                                    | ? Номе         | Паспорттражданина РФ   |                | ОБДТ. ИВаново      | 21.01.1999     |          |
| Ком рылан: ОВП г. Иранов                                                                                              | BO             |                        | 111111         |                    |                |          |
| ОБДТ. ИВанов                                                                                                    |                | Паспорт гражданина РФ  |                |                    |                |          |
| Дата выдачи: 27.01.1999                                                                                               | 🛗 Код под      |                        |                |                    |                |          |
| Срок действия:                                                                                                    | **             |                        |                |                    |                |          |
| Сведения о документе действу                                                                                          | /ют с: 27.01.1 | 4                      |                |                    | •              |          |
| История изменения документа                                                                                           |                |                        |                |                    | Отмена         |          |

По кнопке Добавить вносим новые данные документа.

Изменив данные паспорта, нужно сохранить изменения в **Истории** изменений документа, удостоверяющего личность нажав **ОК** и Записать и закрыть сотрудника.

Если сотрудница вышла замуж, паспорт в программе следует заменить после того, как она заменила СНИЛС и ИНН что бы не возникло проблем с отчетностью.

Если вам требуется консультация по волнующим вопросам – позвоните по тел.+7 (812) 334-44-71